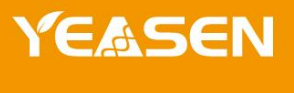

# 48 通道自动化核酸提取仪

# 80511ES01

产品使用说明书 Ver.CN20230726

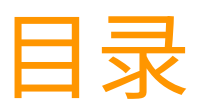

| 5日信息1 |
|-------|
| ┗品简介1 |
| 上能参数  |
| ▶作说明3 |
| 上意事项  |

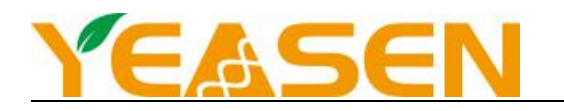

## 产品信息

| 产品名称          | 产品编号      | 规格 |
|---------------|-----------|----|
| 48 通道自动化核酸提取仪 | 80511ES01 | 台  |

# 产品简介

AP-48 是一套整合的核酸自动制备系统,可以从全血、病毒、组织、植物、细菌和培养细胞等多种生物样本中纯化核酸。凭 借智能化预装提取程序、配套的基于生物磁珠的核酸提取试剂盒和耗材,该系统可为实验室提供高效、自动化、高品质核酸 纯化解决方案,服务于下游基因分析和分子诊断。

### 性能参数

| 处理能力  | 1-48 个样本      |
|-------|---------------|
| 工作体积  | 20 μL~1000 μL |
| 磁珠回收率 | >98%          |
| 永磁磁珠  | 4000-6000 Gs  |
| 温控范围  | 25-120°C      |
|       |               |

### 安装说明

AP-48 自动化核酸提取仪必须在满足如下环境条件的室内安装及使用:

- ▶ 环境温度: 10°C~40°C
- ▶ 相对湿度: 30%~80%
- > 海拔高度: 2000 米以下
- ▶ 电源要求: 200-240V~/3.4A 50/60Hz
- 通风良好,避免直射阳光
- ▶ 安装桌面需要不少于 80cm×70cm×80cm(长×宽×高)的空间,平整、稳固,并且能够承重 100KG 以上。

#### 装箱清单

AP-48 自动化核酸提取仪由航空箱存储与转运,装箱清单如下:

| 序号 | 内容       | 数量 |
|----|----------|----|
| 1  | 全自动核酸提取仪 | 1  |
| 2  | 电源线      | 1  |
| 3  | 保险丝      | 2  |
| 4  | 说明书      | 1  |

#### 仪器安装

背部接口如下: 1)预留接口; 2) USB 接口; 3)更新程序接口; 4)电源线接口。

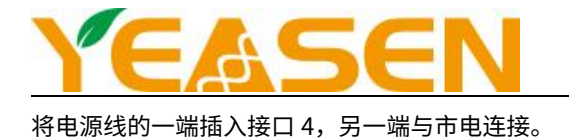

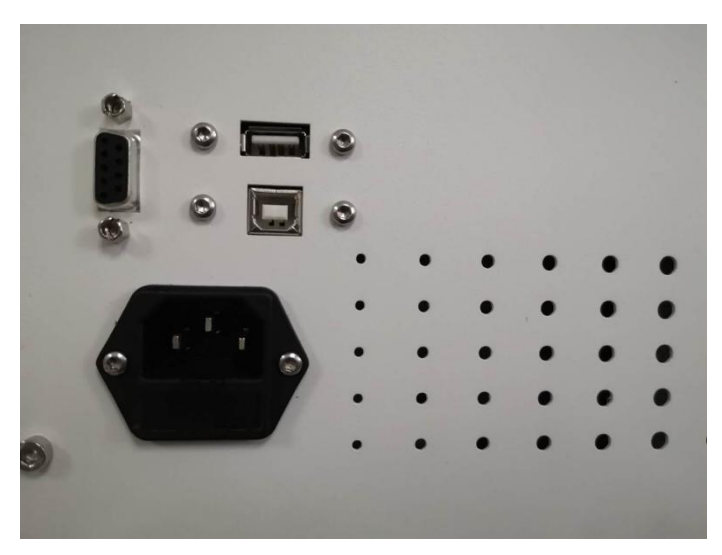

背部接口

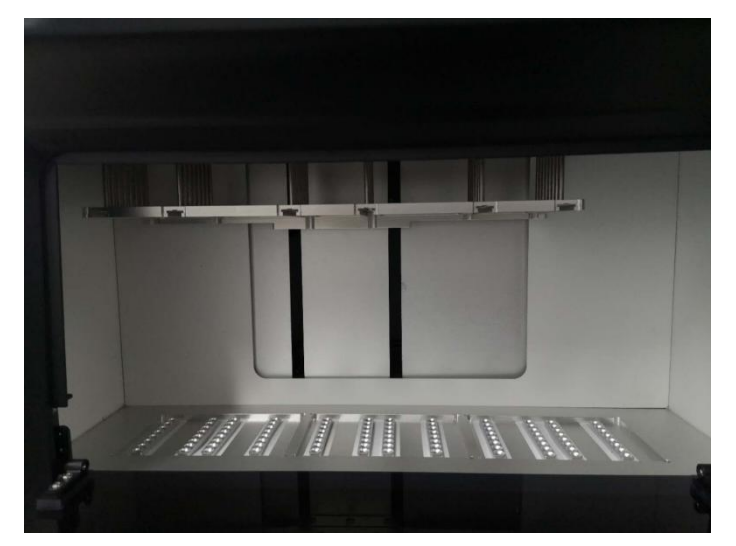

实验舱 右侧开关按钮

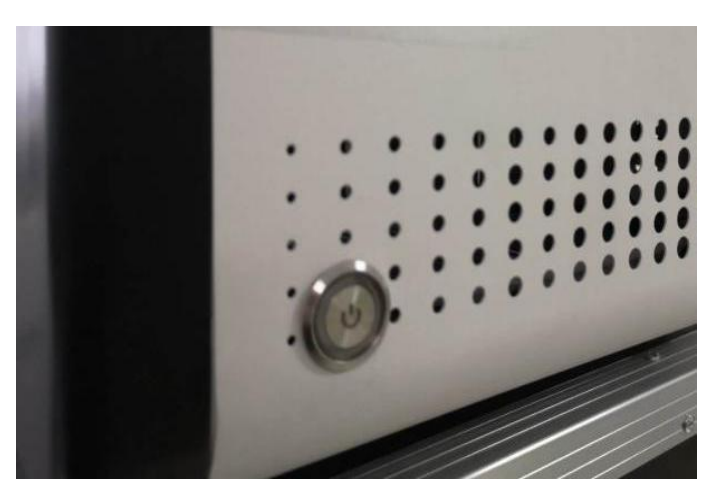

开机按钮在仪器右侧,通电前请确认实验舱内无异物,再用力按压即可。

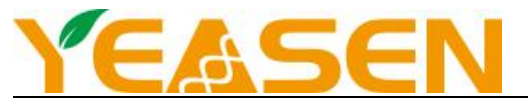

正常通电后,仪器将开机自检,自检正常会进入主页。若自检过程中仪器有异常响动或弹窗报错,请及时断电并联系经销商 或厂商,切勿拆机。

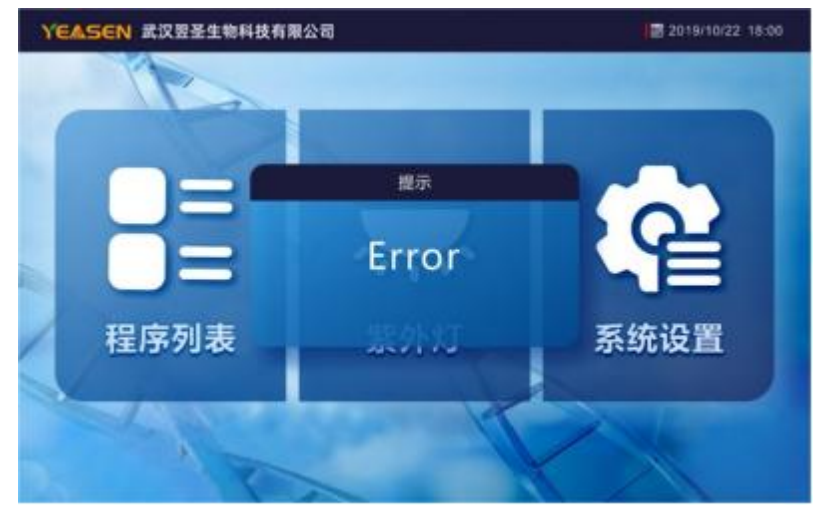

错误提示

### 操作说明

主页图标依次为: 〈程序列表〉、〈紫外灯〉、〈系统设置〉。

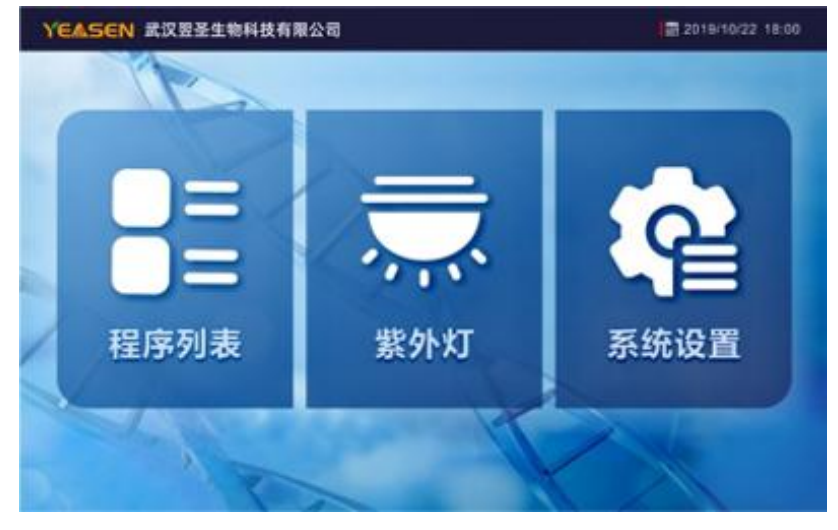

主页界面

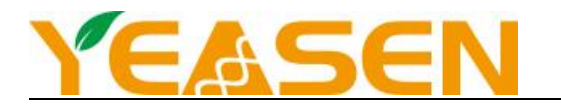

- 1. 程序编辑及运行
- 1)点击主界面"程序列表"按键,进入程序列表界面。最下方按键从左往右依次为:主页键、新增程序键、左翻页键、右 翻页键、照明灯。

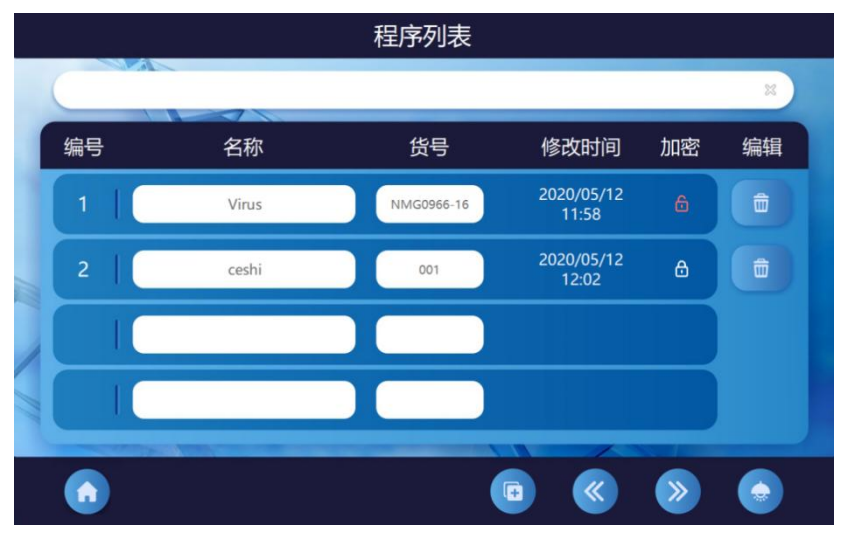

程序列表

 点击"编号-名称-货号"区域可以进入该程序编辑界面。最下方按键从左往右依次为:主页键、返回程序列表键、左翻 页键、右翻页键、运行键、照明灯。

|    |      |          | 程序编辑          |          | 运行时间 00:32:00 |
|----|------|----------|---------------|----------|---------------|
| (  | 程序名称 | Virus    | 货号 NMG0966-16 | 起始步骤 1   | 4℃保存 00:00:00 |
| 1  | 步骤   | 第1步      | 第2步           | 第3步      | 第4步           |
|    | 工 位  | 2        |               | 3        | 4             |
|    | 等待时间 | 00:00:00 | 00:00:00      | 00:00:00 | 00:00:00      |
|    | 混合模式 | 2        | 2             | 2        | 3             |
|    | 混合时间 | 00:01:00 | 00:15:00      | 00:02:00 | 00:02:00      |
|    | 是否暂停 | 否        | 否             | 否        | 否             |
|    | 吸磁时间 | 00:01:00 | 00:01:00      | 00:01:00 | 00:01:00      |
| 11 | 体积   | 400uL    | 750uL         | 500uL    | 600uL         |
|    | 温度   |          | 25°C          |          |               |
|    | 菜单   | 增/删      | 增/删           | 增/删      | 增/删           |
|    |      |          |               |          |               |
|    |      |          |               | « »      |               |
|    |      |          |               |          |               |

程序编辑

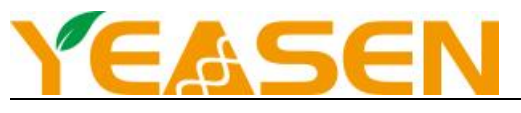

- 3) 点击"运行键",会弹窗"磁套安装提示",请务必检查磁套是否安装!! 磁套已安装,请点击" $\sqrt{$ ",仪器会开始运
  - 行,误操作退出则点击"×"。

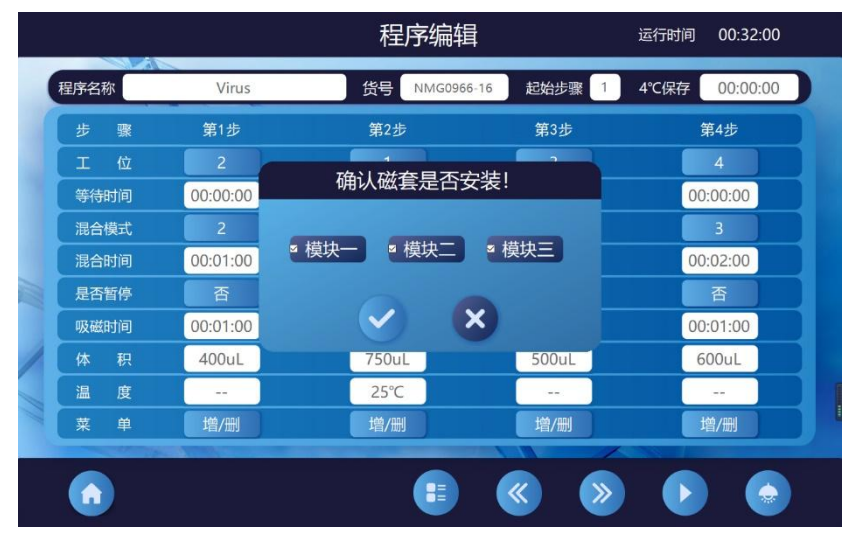

磁套安装提示

- 4) 仪器运行界面会显示总倒计时,当前动作、当前动作剩余时间等。最下方按键从左往右依次为:返回程序编辑界面键、 停止键、暂停键、照明灯。程序运行过程中,用户可以点击"暂停键",暂停当前运行的程序,或点击"停止键止", 终止当前程序。
- 【注】:按暂停键后机械臂停止运动,但工位不会变化,程序后续仍然可以继续运行。按停止键后,程序将终止,机械臂自 动回归初始工位。

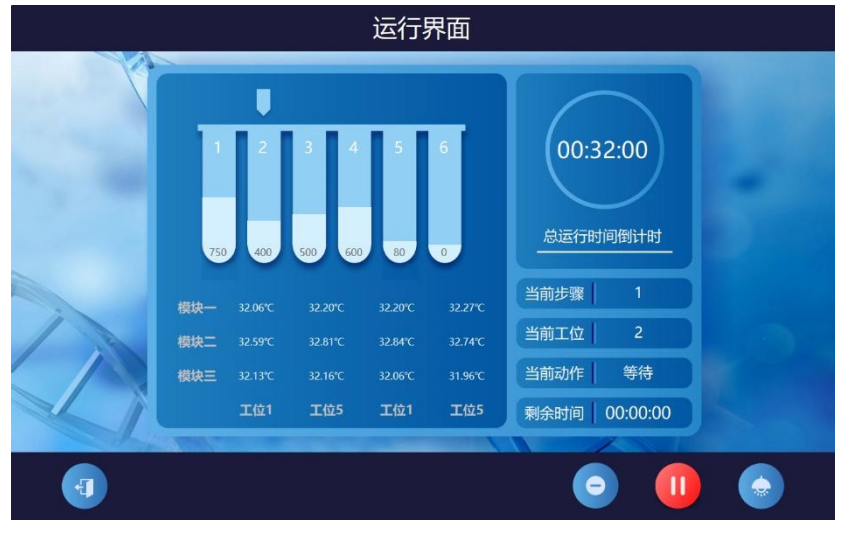

运行界面

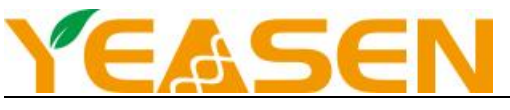

### 2. 程序搜索功能

若程序列表上程序很多,查找困难,可点击"搜索区域",会弹出键盘,输入关键字会检索到相应的名称或货号,可以快速 找到需要的程序。

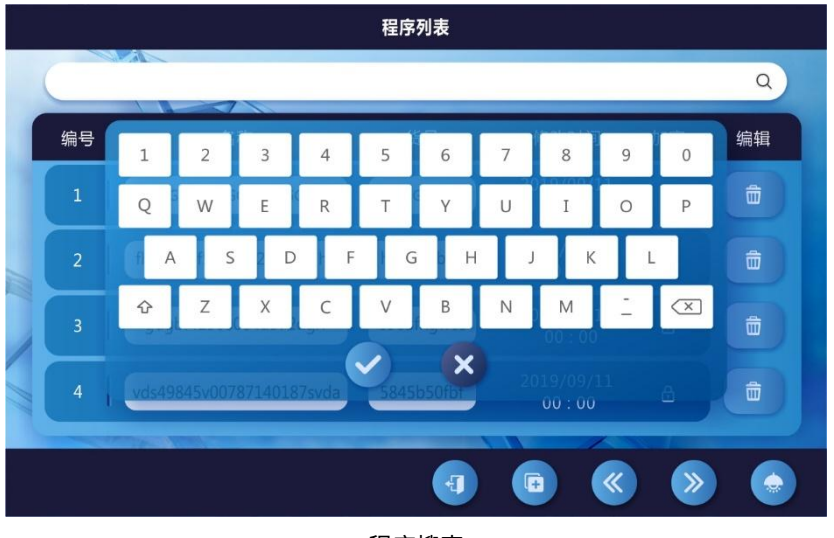

程序搜索

#### 3. 程序删除功能

若该程序"加密"区域带红色的锁样图标,说明该程序已加密,删除程序或修改参数需要输入密码。若该程序"加密"区域 为白色的锁样图标,说明该程序未加密,可以自由删除程序或修改参数。

点击删除键,没有加密的程序会直接弹出确认弹窗,点击"√"会删除程序,点击"×"取消删除。

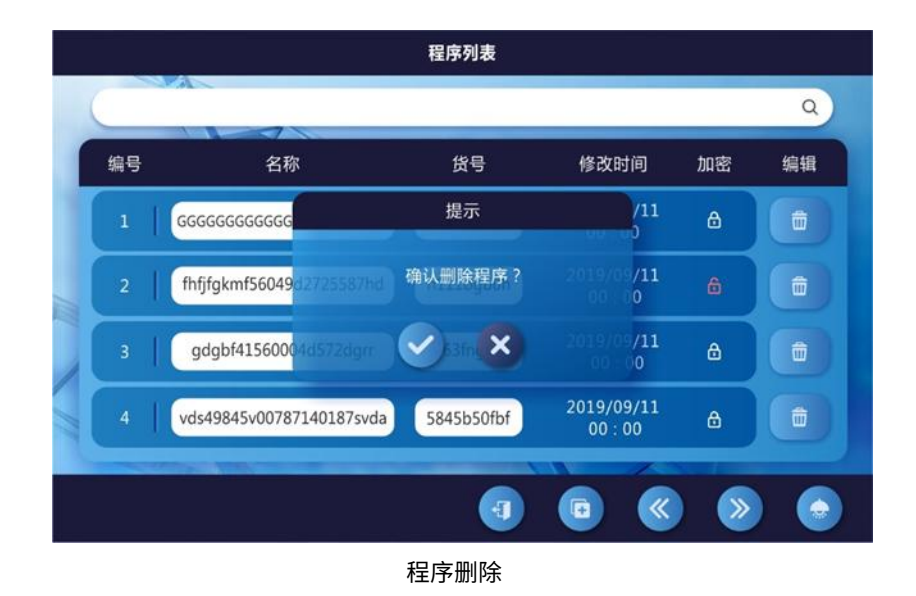

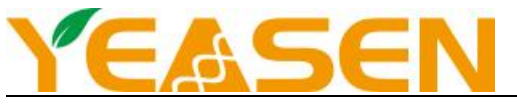

点击删除键,已加密的程序会弹出密码框,输入正确的密码后,点击"√"会删除程序,点击"×"取消删除。

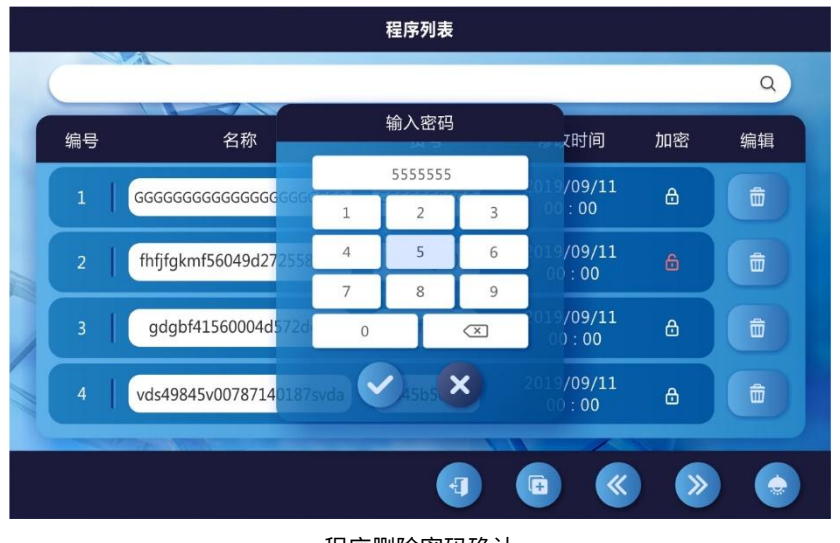

程序删除密码确认

#### 4. 断电保护功能

仪器运行过程中如果出现断电情况,仪器会记忆断电是程序运行状态,待重新通电开机后,会提示操作者是否继续运行断电前的程序,用户点击" $\sqrt{$ "按键,能继续未完成的程序,若点击" $\times$ "按键,仪器将退回到主页。

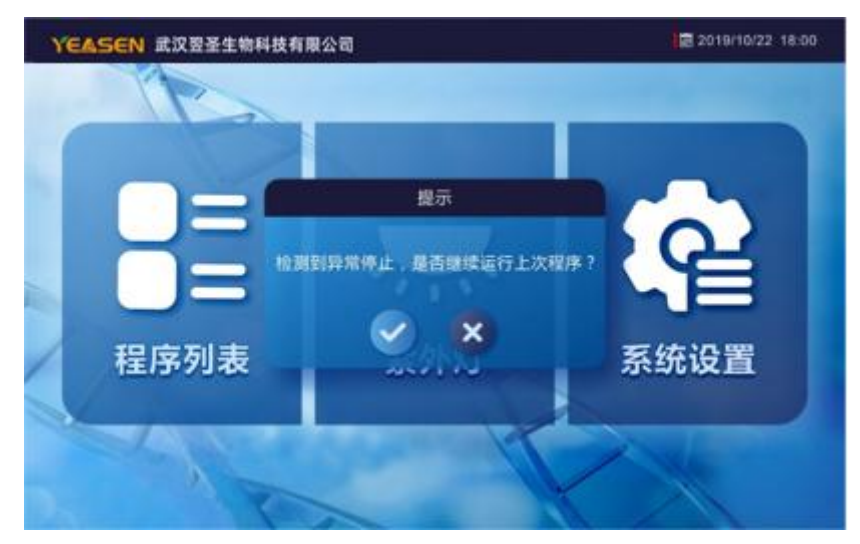

断电保护

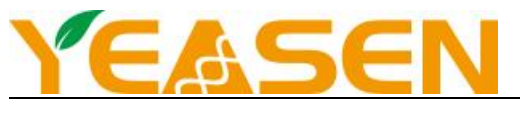

#### 5. 紫外消毒功能

点击主页上"紫外灯"按钮,可进入紫外灯设置界面,已预设好 15 分钟的紫外照射时间,点击"运行键"开启紫外灯,点击"停止键"关闭紫外灯,若需更改照射时间,点击数字即可弹出时间键盘,"00:00:00"代表时、分、秒。

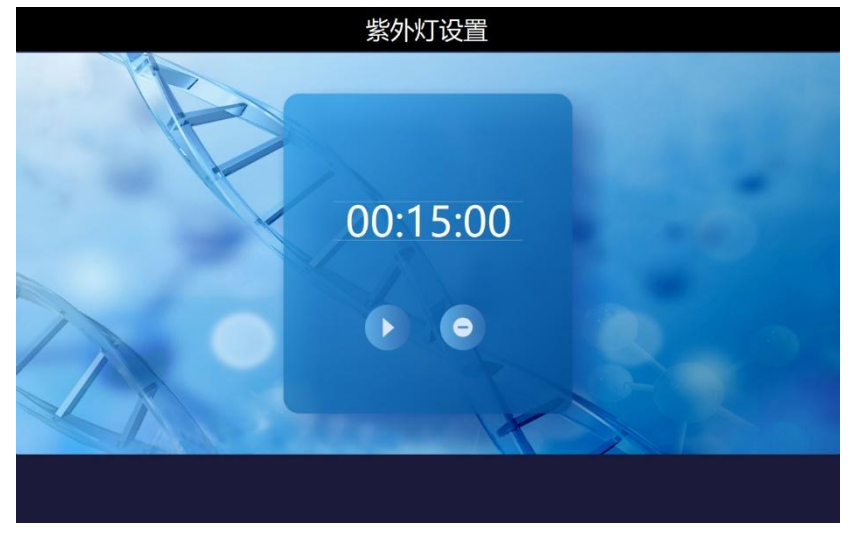

#### 紫外照射

### 注意事项

- 1. 仪器维护和使用安全
- 1) 使用仪器前请认真查看说明书,并认真参加工程师组织的上机培训;
- 2) 定期使用 75%乙醇清洁仪器,并开启紫外灯照射 30 分钟以上进行消毒,避免仪器与强腐蚀性液体接触,避免机械撞击;
- 3) 保证仪器运行环境相对稳定,提供稳定电压,操作环境温度、湿度复合要求,安放仪器的台面平稳;
- 4)每次操作请务必装上磁套,避免磁棒直接接触溶液,造成磁棒污损。若出现污损,请使用 75%酒精或蒸馏水和干净棉布 小心擦拭;
- 5) 非专业售后人员,不得擅自打开仪器更换元件或进行机内调节,必须经我公司认可后由专业维护人员操作;
- 6) 注意用电安全,严禁湿手操作;
- 7) 程序运行过程中,严禁徒手触摸加热块,以免烫伤;
- 8) 程序结束后会响铃,响铃之后按返回键才会退回程序设置主页。
- 2. 常见故障及其排除
- 1) 屏幕无显示
  - A. 检查机器开关是否已打开
  - B. 电源线是否插妥
  - C. 电源插座是否有电
  - D. 仍无法开机,请联系售后
- 2) 机器无法完成自检,或运行过程中无法继续运行,发出异响
  - A. 轨道上是否有异物,阻止机械臂移动
  - B. 磁棒套架上是否有异物
  - C. 磁棒套是否没有插到位
  - D. 深孔板是否正确放置进入工位中

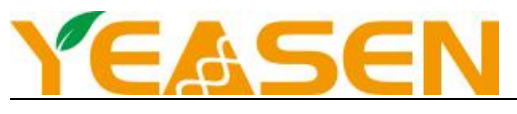

- E. 仍无法正常运行,请联系售后
- 3) 仪器宕机
  - A. 利用仪器后方电源开关键,重启仪器
  - B. 数次重启后仍无反应,请联系售后
- 4) 紫外光灯不亮
  - A. 重启仪器,重新开启,检测是否由于宕机造成
  - B. 检查紫外灯管接触是否良好
  - C. 更换新灯管
- 5) 吸磁出现少数几个孔吸磁不干净
  - A. 检测是否有脏物或损毁
  - B. 用磁铁检测是否消磁
- 6) 加热块不加热或不制冷
  - A. 是否未正确设置加热温度和时间
  - B. 重启仪器,检测是否由于宕机导致
  - C. 仍无反应,则应为硬件问题,请联系售后
- 7) 当有液体进入仪器内部或仪器遭受重大机械撞击后,应立即切断电源,并尽快与售后联系。

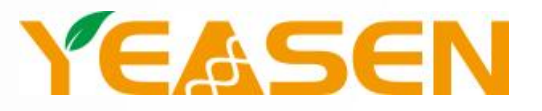

# 帮助客户创造价值,让世界更健康更快乐